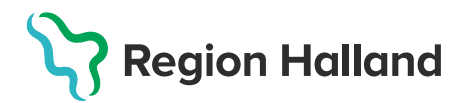

## Nytt vaccinationsflöde Skapa en ordination

- 1. I huvudmenyn Kunder välj Sök kund
  - Finns inte patienten välj Lägg till ny kund

| mittvaccin Du är i "                                       | 24*                            |                 |              |                           | Kunder Bokningar Signera                     |
|------------------------------------------------------------|--------------------------------|-----------------|--------------|---------------------------|----------------------------------------------|
| Kunder > Sök kund                                          |                                |                 |              | Inloggad som Sanne Johans | sson (Sjuksköterska), Capio Husläkarna Kungs |
| Sök kund<br>Lägg till ny kund<br>Skriv ut halsodeklaration | Sök kund<br>19121212           | Q Dagens kunder | -            | -                         | _                                            |
| Hälsodeklarationer                                         | Namn                           | Kön             | Personnummer | Älder                     | r Telefonnummer                              |
| Vaccinerade patiente                                       | Tolvanson, Tolvan (testperson) | Man             | 191212121212 | 112 â                     | ár 123456                                    |

2. Klicka på raden med aktuell kund för att visa kund och välj Starta vaccination

| Visa kund                  | Personuppgifter        |                                    |                           |  |
|----------------------------|------------------------|------------------------------------|---------------------------|--|
| Starta vaccination         | Personuppgifter hämtad | les 2023-03-01 14:23:15 via person | uppgiftstjänsten.         |  |
| Vaccinationsplan           |                        |                                    |                           |  |
| Skapa bokning              |                        | Tolvan Tolvanson                   | 191212121212 (110 år)     |  |
| Dokument                   |                        | 💑 Man                              | P Testvägen 1             |  |
| Kundgrupper                |                        | 0704224507                         | 11111 Testborg<br>Sverige |  |
| Ändra personuppgifter      |                        | 0701234567                         | o rongo                   |  |
| Visa historik              |                        | 🔀 test@mail.se                     |                           |  |
| Tidigare vaccination       | Anteckninger           | Historik Hälsodeklarati            | on Sam Journalföring      |  |
| Skriv ut vaccinationslista | Anteckningar           | Thaisodekiarati                    | Sam. Journalioning        |  |

3. En pop-up ruta Kundgrupper visas. Här kan man välja att lägga till eller ta bort kund till kundgrupper. För att lägga till välj aktuell kundgrupp, undergrupp och klicka på Lägg till. För att ta bort kund från en kundgrupp klicka på den röda bollen med ett vitt kryss i.

| Kundgrupper                                |                                 | ×         |
|--------------------------------------------|---------------------------------|-----------|
| Lägg till kund i kundgrupp                 |                                 |           |
| Kundgrupp (Ej valt) • Undergrupp (Ej valt) | ▼ Referenskod                   | Lägg till |
| Kundgrupper                                |                                 |           |
| Namn                                       | <ul> <li>Referenskod</li> </ul> | Åtgärder  |
| Covid-19 - Rekommenderad                   |                                 | $\otimes$ |
|                                            |                                 |           |
| Historiska kundgrupper                     |                                 |           |
|                                            |                                 |           |

**4.** Har kunden rätt kundgrupp angiven sedan tidigare klicka på krysset för att komma vidare.

| Kundgrupper                                              |          | X    |
|----------------------------------------------------------|----------|------|
| Lägg till kund i kundgrupp                               |          |      |
| Kundgrupp (Ej valt) • Undergrupp (Ej valt) • Referenskod | Lägg     | till |
| Kundgrupper                                              |          |      |
| Namn A Referenskod                                       | ♦ Åtgäre | der  |
| Covid-19 - Rekommenderad                                 |          | 8    |
| Historiska kundgrupper                                   |          |      |
| Kunden har inga historiska kundgrupper                   |          |      |

5. Skulle man ångra val av **Kundgrupp** kan man ändra detta i vaccinationsflödet via genväg till **Kundgrupper** som finns under Vaccinationsinformation.

| Du är                      | N .                                                                   |   |
|----------------------------|-----------------------------------------------------------------------|---|
| Visa kund                  | Personen är markerad som testoerson i personuppolifistiansten.        |   |
| Starta vaccination         |                                                                       |   |
| Vaccinationsplan           | Personuppghler hämtades 2015-01-30 10-42-44 via personuppghtsjansten. |   |
| Skapa bokning              |                                                                       |   |
| Kundgrupper                | Ivan Testsson 199710182396 (27 År)                                    |   |
| Ändra personuppgifter      |                                                                       |   |
| Visa historik              | oʻp Man 📀 Sverge                                                      |   |
| Tidigare vaccination       |                                                                       |   |
| Skriv ut vaccinationslista |                                                                       |   |
| Skriv ut journal           | Anteckningar Historik Hälsodeklaration Sam Journatioring              |   |
| HD (inom VG)               |                                                                       |   |
| HD                         | Gamia vaccinations/fiddet                                             |   |
| Meddelanden                | Vacinationsinformation                                                |   |
| Rapporterat NVR            |                                                                       |   |
| Svevac Patientkort         | Datum 2025-01-30 😁 Genvalgar                                          |   |
| PMO Patientkort            | Attaint Vaccination                                                   | 2 |
| Atkomstlogg                | Vaccination                                                           | 0 |
| Spärrar hos VG             | Hälsodek                                                              |   |
| Engagemang                 | Endast hälsodekkaration                                               |   |
|                            | Definition<br>Endast artikelkop                                       |   |

6. Klicka på Genvägar Kundgrupper för att få upp ett nytt fönster där man kan lägga till en aktuell kundgrupp. Man kan även välja att ta bort en kundgrupp genom att kryssa på den röda bollen med ett vitt kryss i. I detta fönster kan man också se historiska kundgrupper. För att komma åter till vaccinationsflödet så klicka på krysset i det högra hörnet.

| .ägg till kund i kundgrupp                               |                                 |            |
|----------------------------------------------------------|---------------------------------|------------|
| Kundgrupp (Ej valt) • Undergrupp (Ej valt)               | ✓ Referenskod                   | Lägg till  |
| Kundgrupper                                              |                                 |            |
| Namn                                                     | <ul> <li>Referenskod</li> </ul> | Åtgärder   |
| Covid-19 - Övrig allmänhet 18-64 år                      |                                 | 8          |
| Influensa - Medicinsk riskgrupp 18-64 år                 |                                 | 0          |
| Kikhosta - Gravid                                        |                                 | 8          |
| Övrigt - Övriga vaccinationer                            |                                 | 8          |
| listoriska kundgrupper                                   |                                 |            |
| Namn                                                     | Referenskod + Period            |            |
| HPV - HPV Studie                                         | 1901-01-01 2                    | 2023-10-06 |
| Influensa - 12. Influensa - Medicinsk riskgrupp 18-64 år | 1901-01-01 2                    | 2023-10-06 |
| Pneumokockvaccin - Inte riskgrupp                        | 2023-12-07 2                    | 2025-02-07 |
| Övrigt Övrige vessigstigger                              | 2022 11 20 (                    | 0022 11 20 |

7. För att ordinera måste man under Vaccinationsinformation välja **åtgärd** Ordination i rullisten. Datum går inte att ändra vid en ordination.

|                         |                                          | Kundgrupper                                     |
|-------------------------|------------------------------------------|-------------------------------------------------|
|                         | Ivan Testsson 199710182396 (27 år)       | Pneumokockvaccin - Medicinsk riskgrupp 18-64 år |
|                         | 💠 Man 💡 Sverige                          | Influensa - Medicinsk riskgrupp 18-64 år        |
|                         |                                          | -                                               |
| Anteckningar            | Historik Hälsodeklaration Sam. Journalfö | ring                                            |
| Gamla vaccinationsflö   | det                                      |                                                 |
| Vaccinationsinformation |                                          |                                                 |
| Datum 2025-02-07        | Ċ                                        |                                                 |
| Atgard Ordination       |                                          |                                                 |

8. Kontrollera hälsodeklaration. Finns det en förifylld hälsodeklaration så visas den. Vill man ändra/uppdatera information i en förifylld hälsodeklaration så gör man det. Är det en fel hälsodeklaration så kan man välja att byta i rullisten.

| Personuppgilter hämtades 2025-02-07 11:08:11 via personuppgiftstjänsten.                                                                                                    |    |     |
|----------------------------------------------------------------------------------------------------|----|-----|
| Ivan Testsson       199710182396 (27 år)         Øp Man       Sverige         Anteckningar       Historik         Historik       Hastodektaration         Sam. Journationing       1 |    |     |
| Gamla vaccinationstödet                                                                                                    |    |     |
| Vaccinationsinformation                                                                                                    |    |     |
| Datum 2025-02-07                                                                                                    |    |     |
| Hälsodeklaration                                                                                                    |    |     |
| Definition Hallsodektaration vaccination Report Hallsodektaration                                                                                                    |    |     |
| Fråga                                                                                                    | Ja | Nej |
| Har du vaccineral dig någon gång under de senaste fyra veckorna?                                                                                                    | 0  | ۲   |
| Har du någon gång fått en kraftig reaktion efter vaccination, och behövt sjukhusvård?                                                                                                |    | ۲   |
| Använder du Immundämpande läkemedel?                                                                                                    |    | ۲   |
| Har du allergier som någon gång gett dig kraftiga reaktioner som du har behövt sjukhusvård för?                                                                                      |    | ۲   |
| Har du ökad blödningsbenägenhet på grund av sjukdom eller medicin?                                                                                                    |    | ۲   |
|                                                                                                    |    |     |

**9. Observera** att det är den senaste ifyllda hälsodeklaration från **din** vårdgivare som visas.

Det kan finns mer aktuell information/hälsodeklaration hos andra vårdgivare. då visas detta med ett utropstecken vid knappen <u>Sam.</u> Journalföring. Klicka på denna för att se information.

| Personuppgilter hämtades 2025-02-07 11.08.11 via personuppgiltsjänsten.                                                                                                    |    |     |
|----------------------------------------------------------------------------------------------------|----|-----|
| Ivan Testsson       199710182396 (27 år)         Ivan Testsson       199710182396 (27 år)         Ivan Image: Internet State State St |    |     |
| Aneckningar Historik Halsobekalauon Sam Journalioling                                                                                                    |    |     |
| Gamla vaccinationsflödet                                                                                                    |    |     |
| Vaccinationsinformation                                                                                                    |    |     |
| Datum 2025-02-07                                                                                                    |    |     |
|                                                                                                    |    |     |
|                                                                                                    |    |     |
| Hälsodeklaration                                                                                                    |    |     |
| Definition Halsodekiaration vaccination<br>Region faland                                                                                                    |    |     |
|                                                                                                    |    |     |
| Frága                                                                                                    | Ja | Nej |
| Har du vaccinerat dig någon gång under de senaste fyra veckorna?                                                                                                    |    | ۲   |
| Har du någon gång fått en kraftig reaktion efter vaccination, och behövt sjukhusvärd?                                                                                                    | 0  | ۲   |
| Använder du immundämpande läkemedel?                                                                                                    |    | ۲   |
| Har du allergier som någon gång gett dig kraftiga reaktioner som du har behövt sjukhusvård för?                                                                                                    |    | ۲   |
| Har du ökad blödningsbenägenhet på grund av sjukdom eller medicin?                                                                                                    |    | ۲   |
| År du allergisk mot ägg?                                                                                                    |    |     |

## 10. Under rubriken Vaccin kan man välja vaccin på två olika sätt.

- Klicka på rullisten för att välja vaccin och klicka på Lägg till. Ska fler vaccin ges samtidigt så läggs alla till i detta steg.
- Klicka på något/några av Snabbvalen som finns längst till höger i fältet. Dessa snabbval är baserad på flera olika faktorer, bland annat patientens vaccinationshistorik. Finns det vaccin som man ska vaccinera med inte med i Snabbval, så får val av vaccin göras i rullisten.

| Vacon                                 |                                                                |   |
|---------------------------------------|----------------------------------------------------------------|---|
| Vaccin (Ej valt)                      | Genvägar                                                       |   |
| Lågg till vaccin via rullstan ovanför | Visa historik                                                  |   |
|                                       | Snabbval                                                       | 0 |
|                                       | Comirnaty, koncentrat till<br>injektion, 30 mcg/dos (fr 12 år) | 0 |
|                                       | Tetravac                                                       | 0 |
|                                       | Apexonar                                                       | 0 |
|                                       | Engerix-B Vuxen                                                | 0 |
|                                       | Comirnaty Omicron<br>XB8.1.5 (10 mcg/dos) 5-11 år              | • |

**11.** Det är obligatoriskt att välja **dos** men inte lokalisation vid ordination.

| Vaccin               |          |                   |                |              |           |
|----------------------|----------|-------------------|----------------|--------------|-----------|
| Vaccin Twinrix Vuxen |          |                   |                |              | Lägg till |
| Intervall            | Dos      | Extrados Dosering | Administration | Lokalisation |           |
| Twinrix Vuxen        |          |                   |                |              |           |
| Normal               | Första • | □ 1,00 ml •       | Intramuskulärt | ✓ (Ej valt)  | • 🗄 🕹     |

 För att få en överblick över patientens ordinationer, tidigare vaccinationer eller eventuella vaccinationsplaner klicka på Genvägar – Visa historik.

| Vaccin                                                               |                                                                                                    |   |
|----------------------------------------------------------------------|----------------------------------------------------------------------------------------------------|---|
| Vaccin (Ej valt)    Lägg till Lägg till vaccin via rullistan ovantör | Genvägar 🥕 Visa historik                                                                                   |   |
|                                                                      | Snabbval<br>Comirnaty Original/Omicron<br>BA 4-5, 15/15 mcg/dos<br>injektionsvätska, dispersion<br>Jynneos | • |
|                                                                      | Influvac Tetra<br>Comirnaty Omicron XBB.1.5<br>(30 mcg/dos) fr 12 ár                                       | • |
|                                                                      | Boostrix                                                                                                   | • |

13. Har patienten ordinationer/vaccinerat sig hos annan vårdgivare måste man klicka på <u>Sam. Journalföring</u> för att även få med denna historik. Historik från annan vårdgivare ses med ett rött moln framför texten.

|          | _              |                                                                               | _   |                     |  |  |  |  |  |  |
|----------|----------------|-------------------------------------------------------------------------------|-----|---------------------|--|--|--|--|--|--|
| Vacciner |                |                                                                               |     |                     |  |  |  |  |  |  |
|          | Datum          | Vaccin                                                                        | Dos | Vaccinatör          |  |  |  |  |  |  |
|          | 2025-01-<br>30 | Pneumovax                                                                     | 3   | Anders Olsson       |  |  |  |  |  |  |
|          | 2025-01-<br>30 | Vaxigrip Tetra                                                                | 1   | Anders Olsson       |  |  |  |  |  |  |
|          | 2025-01-<br>30 | Pneumovax                                                                     | 2   | Anders Olsson       |  |  |  |  |  |  |
| •        | 2025-01-<br>30 | Comirnaty, koncentrat till injektion, 30 mcg/dos (fr 12<br>år)                | 3   | Viktor Meldert      |  |  |  |  |  |  |
| -        | 2025-01-<br>30 | Comirnaty, koncentrat till injektion, 30 mcg/dos (fr 12<br>år)                | 2   | Viktor Meldert      |  |  |  |  |  |  |
|          | 2024-04-<br>24 | Pneumovax                                                                     | 1   | Sanne<br>Johansson  |  |  |  |  |  |  |
|          | 2023-10-<br>11 | Zostavax                                                                      | 1   | Rebecca<br>Wikström |  |  |  |  |  |  |
| -        | 2023-02-<br>03 | Comirnaty Original/Omicron BA.4-5, 15/15 mcg/dos injektionsvätska, dispersion | 4   | Viktor Meldert      |  |  |  |  |  |  |
| -        | 2023-02-<br>03 | Vaxigrip Tetra                                                                | 2   | Viktor Meldert      |  |  |  |  |  |  |
|          | 2022-06-<br>21 | Comirnaty, koncentrat till injektion, 30 mcg/dos (fr 12<br>år)                | 3   | Linda Nordlöf       |  |  |  |  |  |  |
|          | 2022-06-<br>21 | Vaxigrip Tetra                                                                | 1   | Linda Nordlöf       |  |  |  |  |  |  |

14. I fältet för Anteckning kan man skriva information till vaccinatören eller annan viktig information. Denna information kommer att finnas kvar hela vaccinationsförloppet om man inte aktivt väljer att ta bort den. Klicka sedan på Signera ordination för att slutföra ordinationen.

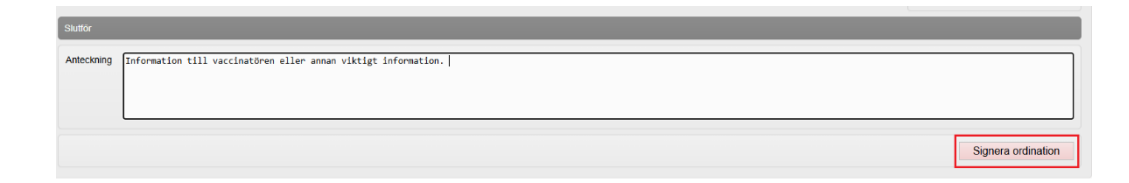

**15.** Man hamnar åter på patientens kundkort och där ordinationen nu finns.

| Personuppgifter hämtades   | 2025-02-09 20:49:28 via per        | sonuppgiftstjänsten.     |                                 |                                 |                |       |         |
|----------------------------|------------------------------------|--------------------------|---------------------------------|---------------------------------|----------------|-------|---------|
|                            | Ivan Testsson 199710182396 (27 år) |                          | Kundgrupper                     |                                 |                |       |         |
|                            |                                    |                          | Pneumokockvaccin - Medicins     | k riskgrupp 18-64 år            |                |       |         |
|                            |                                    |                          | Influensa - Medicinsk riskgrupp | 18-64 år                        |                |       |         |
|                            | o Man                              | Sverige                  | Covid-19 - Övrig                |                                 |                |       |         |
|                            |                                    |                          |                                 |                                 |                |       |         |
|                            |                                    |                          |                                 |                                 |                |       |         |
| Anteckningar               | Historik Hälsodekla                | ration Sam. Journalförin | ng                              |                                 |                |       |         |
| Ordinationas               | _                                  | _                        |                                 |                                 |                |       |         |
| Ordinauoner                |                                    |                          |                                 |                                 |                |       |         |
| Klicka på en rad för att å | teruppta en ordinerad vaccina      | ation                    |                                 |                                 |                |       |         |
| Vaccination                | Datum Vaccin                       |                          | Ordinatör                       | Mottagning                      | Vårdgivare     | Ändra | Ta bort |
| 6969514                    | 2025-02-07 11:46:58 Influvac Tetra |                          | Sanne Johansson                 | Pandemimottaoningen Halmstad QA | Region Halland | 0     | 8       |